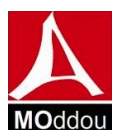

## **CRÉER UN BLOG GRATUIT AVEC BLOGGER**

1. Ouvrez le navigateur Web Firefox et allez dans google.com.

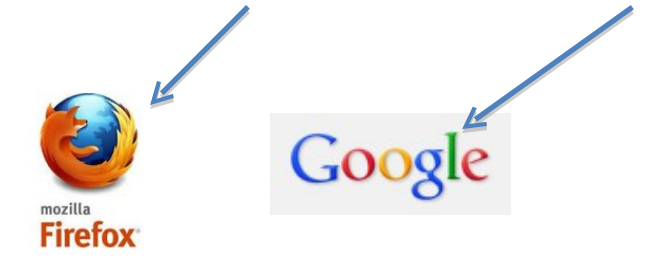

2. Allez sur <u>Blogger.com</u>.

Cliquez sur « Plus » en haut à droite et sur « Blogger ».

| 'aide Go | Centre d'a | ide Dr | { Les | Signets de La | tunisiamaths                                                                   | Google | É Se |
|----------|------------|--------|-------|---------------|--------------------------------------------------------------------------------|--------|------|
| YouTube  | Actualités | Gmail  | Drive | Agenda        | Plus -                                                                         |        |      |
|          |            |        |       | (             | Traduction<br>Livres<br>Shopping<br>Blogger<br>Photos<br>Vidéos<br>Encore plus | σΙ     | P    |
|          |            |        |       |               |                                                                                | Fr     | ance |

3. Identifiez-vous avec votre adresse **Gmail.** Vous devez avoir une adresse Gmail (messagerie de Google) – créez un compte si ce n'est déjà fait – <u>cliquez ici</u> pour le créer.

| Connexion                             | Google  |         |
|---------------------------------------|---------|---------|
| Adresse e-mail                        |         | Blogger |
| Mot de passe                          |         |         |
| Connexion Rester connect              | é       |         |
| Vous ne pouvez pas accéder à votre ce | ompte ? |         |

Marc Oddou Page 1 sur 4

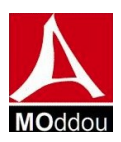

4. Une fois votre compte Blogger ouvert, vous allez pouvoir cliquer sur « Nouveau blog ».

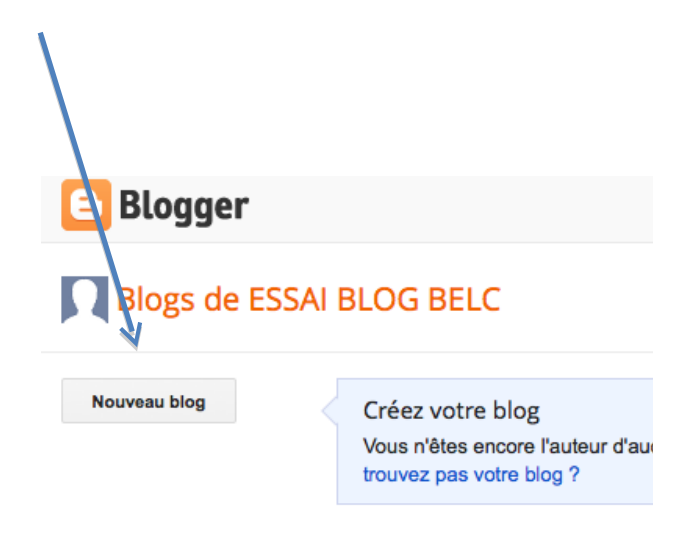

Remarque : On peut créer plusieurs blogs dans un même espace avec un seul compte Blogger.

 Donnez un titre et une adresse à votre blog (choisissez bien cette adresse car il est préférable de ne pas la changer) et cliquez sur « Créer un blog ».

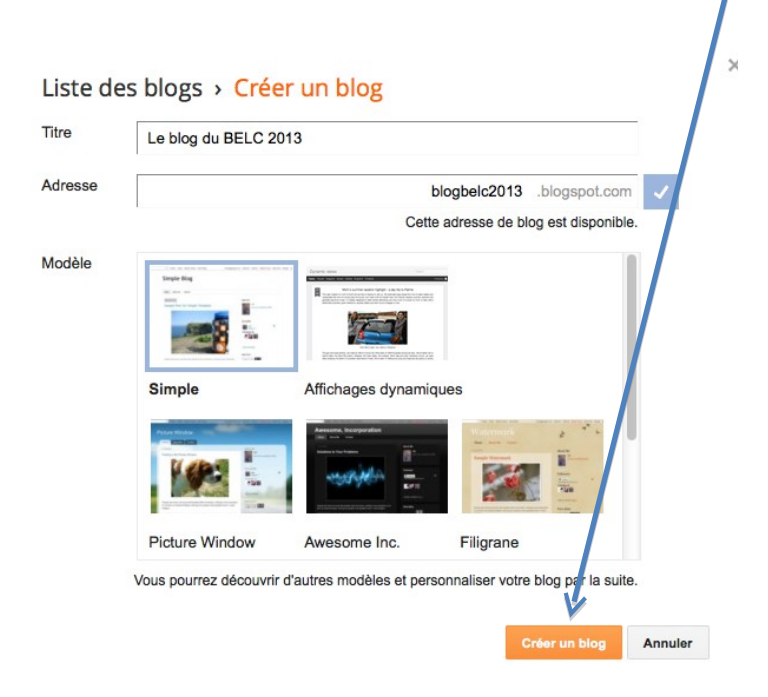

Marc Oddou Page 2 sur 4

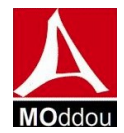

<u>À SAVOIR :</u> l'adresse est ce qui apparaîtra dans la barre d'adresse de Google, ce sera le **lien de votre blog** et se terminera toujours par « blogspot.fr ».Vous pouvez copier et coller ce lien afin de l'envoyer par courriel par exemple.

|                                    |        |                      |   | / |
|------------------------------------|--------|----------------------|---|---|
| 🕒 Blogger : Le blog du BELC 2013 🗴 |        | Le blog du BELC 2013 | × | + |
| J Nogbelc2013.blogs                | pot.fr |                      |   |   |

6. Cliquez sur « **afficher le blog** ». Il n'y a rien, c'est normal ☺. Observez la barre d'adresse et le titre de votre blog.

| Le blog du BELC 2013                       |  | Afficher le blog |
|--------------------------------------------|--|------------------|
| Aucun message Et maintenant, lancez-vous ! |  |                  |

- 7. Écrivez un message simple pour tester.
  - Cliquez sur le crayon ou sur « Nouvel article »
    - 1. Donnez un titre.
    - 2. Écrivez un petit texte.
    - 3. **Publiez** (dans cas il s'enregistre également).
    - 4. Cliquez sur « fermer » (en haut à droite) et affichez votre blog. Votre premier article s'affiche !

| • Message Mon premier message     | Publier | Enregistrer                              | Aperçu |
|-----------------------------------|---------|------------------------------------------|--------|
|                                   |         | <ul> <li>Paramètres des posts</li> </ul> |        |
| Un essai pour mon premier message |         | Libellés                                 |        |
|                                   |         | () Planifier                             |        |

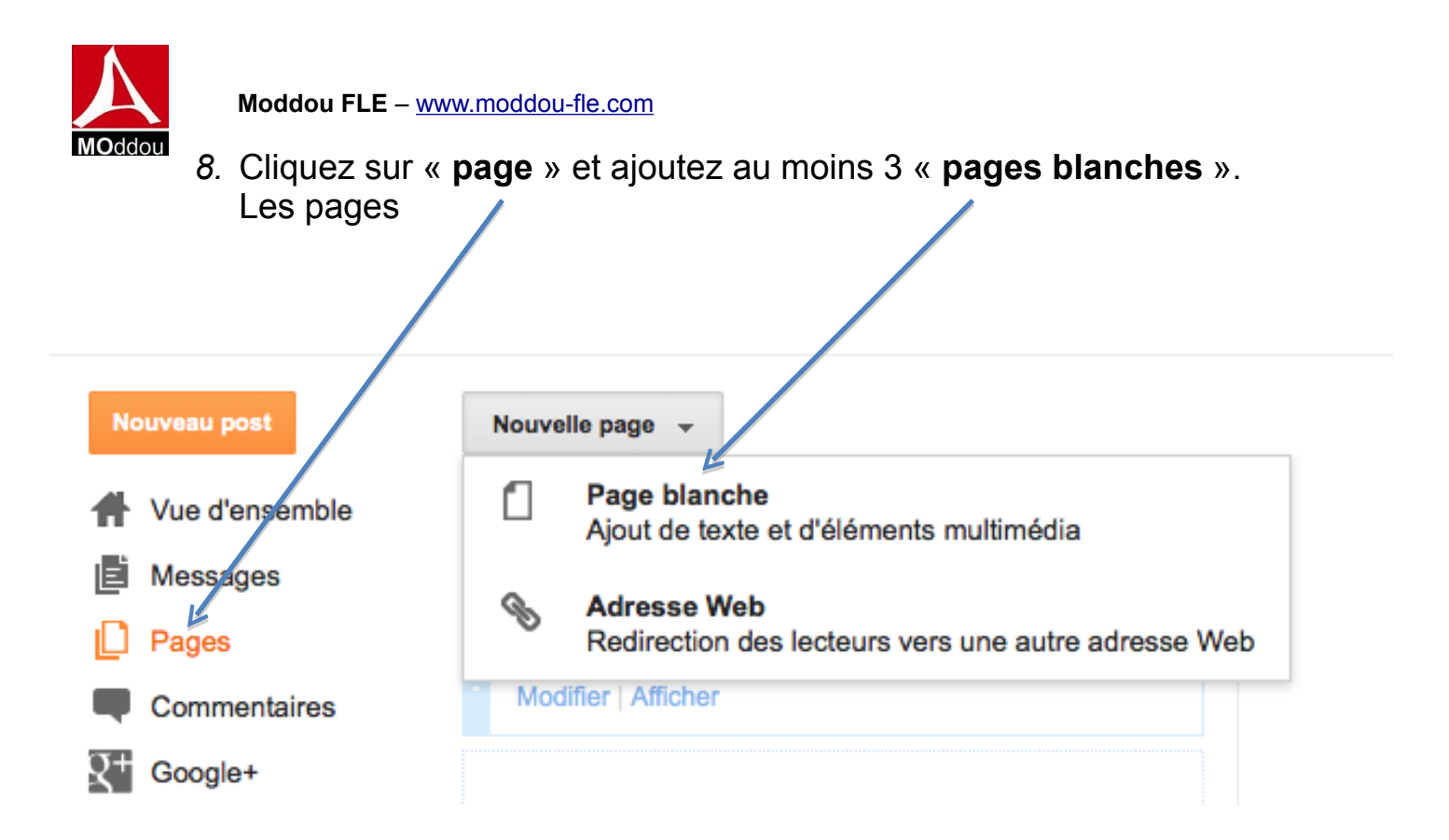

Les pages contiennent des informations accessibles facilement comme par exemple « Qui suis-je » ou « À propos de », « Contact », « Le centre », « Liens »...

Et ce n'est qu'un début ...

D'autres articles sur <u>www.moddou.com</u> Contact : <u>info@moddou.com</u>

Marc Oddou, responsable de MOddou FLE